## Ajouter une créance douteuse

## Introduction

Cet assistant permet la gestion et le suivi des créances douteuses de vos clients. A l'issue de la saisie, le programme procède à la génération des écritures de provisions pour dépréciation liées au risque de non-paiement des factures.

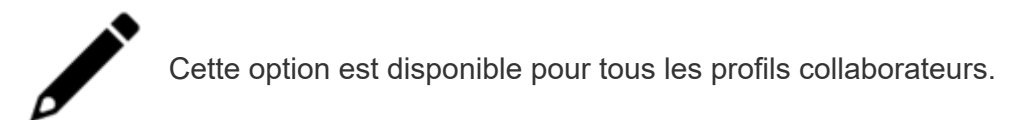

## Les prérequis du paramétrage

Afin que le menu des créances douteuses soit visible, assurez-vous que le champ **Appliquer la condensation** ne soit pas coché.

Pour vérifier cliquez sur Configuration > Comptabilité

Puis décochez si cela est nécessaire.

| ③ Configuration > Comptabilité                                          |
|-------------------------------------------------------------------------|
| Général Devises                                                         |
| Longueur de Compte: 8                                                   |
| Multi Libellés: 🔲                                                       |
| Gestion de l'analytique:                                                |
| Tenue Comptable:                                                        |
| A-nouveaux détaillés: 🗌                                                 |
| ANO détaillés comptes lettrables: 🗌                                     |
| ANO détaillés comptes pointables: 🗌                                     |
| Appliquer la condensation:                                              |
| Type Comptabilité. • Recettes - Dépenses                                |
| TVA par défaut:                                                         |
| Afficher les montants en K€ dans les graphiques: 🗹                      |
| Format par défaut des fichiers importés depuis Sharepoint:              |
| Champ à utiliser pour la référence de pièce dans le fichier FEC Pièce - |

## Activer les créances douteuses

#### Cliquez sur Configuration > Outils de révision.

Complétez les champs ci-dessous.

| — Créances douteuses          |          |   |
|-------------------------------|----------|---|
| Journal d'OD:                 | ODCD     | • |
| Clients douteux ou litigieux: | 41610000 | - |
| Provision:                    | 49100000 | • |
| Dotations aux provisions:     | 68174000 | • |
| Reprises sur provisions:      | 78174000 | • |
| Pertes sur créances:          | 65400000 | • |
|                               |          |   |

**Journal d'OD** : renseigner le journal des opérations diverses utilisé pour la génération des écritures comptables.

**Clients douteux ou litigieux** : le compte 416XXXXX doit être collectif, ainsi les écritures générées seront gérées sur les comptes Tiers de type Client qui sont associés au compte collectif général 416XXXXX.

**Provision** : le compte 491 est utilisé pour la génération des écritures comptables des créances douteuses.

**Dotations aux provisions** : le compte 681 est utilisé pour la génération des écritures comptables des créances douteuses

**Reprises sur provisions** : le compte 781 est utilisé pour la génération des écritures comptables des créances douteuses.

**Pertes sur créances** : le compte 654 est utilisé pour la génération des écritures comptables des créances douteuses.

Pour accéder aux créances douteuses cliquez sur **Révision > Créances douteuses**.

Voici les 4 sous-menus :

- Suivi des créances douteuses;
- Etat récapitulatif;
- Rapprochement comptabilité Créances douteuses;
- Motifs de dépréciation.

|            | Configuration > Outils  | s révision                                      |
|------------|-------------------------|-------------------------------------------------|
| <u>۵ĵ۵</u> | Créances douteuses –    |                                                 |
|            | Journal d'OD:           | ODCD                                            |
| Ŧ          | Dossier annuel          | 10000                                           |
| 9          | Condensation +          | 24000                                           |
| Č          | Table de correspondance | 74000                                           |
|            | Cut-off                 | 00000                                           |
| 2          | Créances douteuses      |                                                 |
| %          | Statut de la révision 🖌 | Etat récapitulatif                              |
| =:         | Révision des comptes    | Rapprochement comptabilité - créances douteuses |
| e          | Feuilles maitresses     | Motifs de dépréciation                          |
|            | Programme de travail    |                                                 |
| •          | comptes non rattaches   |                                                 |

Commencez par sélectionner le sous-menu Motifs de dépréciation.

Cliquez sur +Ajouter puis remplissez les champs suivants :

- Code \* : devra être unique.
- Libellé : saisissez le libellé de votre choix.
- Taux : saisie libre (doit être compris entre 0.01 et 100).

| 윤 F | Révision > Cr | éances  | douteuses   | > Motifs de de | épréciation |      |           |
|-----|---------------|---------|-------------|----------------|-------------|------|-----------|
| + 4 | ijouter 🧷 M   |         | 🗑 Supprimer | 🕹 Sauvegarder  |             | Υ ·  | - 9 -     |
|     |               | Libellé | T           | Motifs de dé   | préciation  |      | 2 ×       |
| 1   | RED           | Redress | sem         | Code:•         |             |      |           |
| 2   | DEP           | Depot d | e bil       | Libellé:       |             |      |           |
| 3   | LIT           | Litige  |             | Taux:          | 0           |      | \$        |
| l   |               |         |             |                |             | ✓ Ok | × Annuler |

Puis cliquez Révision > Créances douteuses > Suivi des Créances douteuses

Puis sur le **bouton +** en haut à droite.

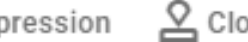

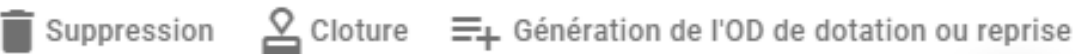

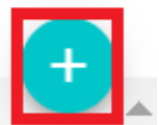

Complétez les différents champs de l'écran de saisie.

| Créances douteuses                                       | :: ×       |
|----------------------------------------------------------|------------|
| Type<br>Nouvelle créance                                 | •          |
| Date d'inscription<br>01/01/2023                         |            |
| Nature de l'évènement<br>Nouvelle créance sur l'exercice |            |
| - Tiers                                                  |            |
| Libellé                                                  |            |
| Montant TTC                                              |            |
| Code tva                                                 |            |
| Taux tva                                                 |            |
| Montant HT                                               |            |
| Motif de dépréciation                                    |            |
|                                                          | OK ANNULER |

**Type** : indiquez l'événement de votre choix : Reprise, Nouvelle créance, Règlement, Perte.

Date d'inscription : la date d'inscription peut être proposée par défaut selon le « Type » choisi.

Nature de l'évènement : le champ est renseigné automatiquement (non modifiable).

Tiers : à choisir dans liste.

Libellé : saisie libre.

Montant TTC : saisie libre.

Code TVA : à choisir dans liste.

Taux TVA : le taux est renseigné automatiquement selon le code sélectionné au préalable.

Montant HT : le champ est calculé automatiquement.

Motif de dépréciation : à choisir dans liste.

Taux : le taux est renseigné automatiquement selon le motif sélectionné au préalable.

Montant : le champ est calculé automatiquement.

Provision antérieure : le champ n'est visible que pour les « Reprises ».

Puis cliquez sur **Ok** pour confirmer l'enregistrement.

Depuis le suivi des créances douteuses, il est possible de mener différentes actions :

|       | Libellé | Libellé |                 |           |       | -      | Suppression | n de tous les évè | nements  |          | E |
|-------|---------|---------|-----------------|-----------|-------|--------|-------------|-------------------|----------|----------|---|
| Code  | Libellé | Solde   | Nlle<br>créance | Règlement | Perte | exerc. | N-1         | Dotations         | Reprises | Provisio |   |
| Total |         | 0.00    | 0.00            | 0,00      | 0,00  | 0,00   | 0,00        | 0,00              | 0,00     | 0.0      |   |

- Faire une recherche grâce à la barre de recherche.
- Supprimer permet la :
  - Suppression des évènements du tiers.
  - Suppression de tous les évènements.
  - Suppression de l'écriture de dotation/reprise.
- Clôturer permet de récupérer depuis l'exercice précédent tous les événements concernant les tiers dont le solde n'est pas nul à la fin de l'exercice.(Les événements glissés sur la période suivante ne seront pas modifiables à l'exception du motif de dépréciation).
- Générer l'écriture de dotation ou reprise (si la génération a déjà été effectuée, et que celle-ci est relancée alors la génération annule et remplace l'écriture déjà générée).

#### Depuis Révision > Créances douteuses > Etat Récapitulatif

La synthèse des événements saisis dans la grille de suivi des créances douteuses est repris dans cet état.

| Ър                              | Eta                 | 31/1<br>at réca       | 2/2022<br>pitulat | 2<br>if |                   |             |                      |       |     |                 |       |           |          |         |
|---------------------------------|---------------------|-----------------------|-------------------|---------|-------------------|-------------|----------------------|-------|-----|-----------------|-------|-----------|----------|---------|
| Période du 01/01/2022 au 31/12/ | 2022 (Bilan)        |                       |                   |         |                   |             | <b>D</b> ( )         |       |     |                 |       |           |          |         |
| Intitule                        | Début<br>d'exercice | Nouvelles<br>créances | Réglement         | Perte   | Fin<br>d'exercice | Taux<br>TVA | Base de<br>calcul HT | Taux  |     | Motif           | Début | Dotations | Reprises | Fin     |
| ANDRE                           |                     | 5 400.00              |                   |         | 5 400.00          |             | 5 100.00             |       |     | Multiples       |       | 3 270.00  |          | 3 270.0 |
| THIBAUD                         |                     | 1 000,00              |                   |         | 1 000,00          | 10,00       | 909,09               | 70,00 | 001 | Redressement ju |       | 636,36    |          | 636,3   |
| Total                           |                     | 6 400,00              |                   |         | 6 400,00          |             |                      |       |     |                 |       | 3 906,36  |          | 3 906,3 |
|                                 |                     |                       |                   |         |                   |             |                      |       |     |                 |       |           |          |         |

#### Depuis Révision > Créances douteuses > Rapprochement comptabilité - créances douteuses

L'état de rapprochement est une synthèse entre les créances douteuses et la saisie en comptabilité.

| Q | qc               |                                                              |                          |                    |                  |
|---|------------------|--------------------------------------------------------------|--------------------------|--------------------|------------------|
|   |                  | Rapprochement comp                                           | otabilité - cro          | 31/1<br>éances dou | 2/2022<br>teuses |
| 1 | Période du 01/01 | //2022 au 31/12/2022 (Bilan)                                 |                          |                    |                  |
|   | Compte           | Libellé du compte                                            | Solde (Créance douteuse) | Solde (Compta)     | Ecart            |
|   | 41620000         | CREANCES DOUTEUSES COLLECTIF                                 | 6 400,00                 | 2 800,00           | 3 600,00         |
|   | 49100000         | Dépréciation des comptes d'usagers                           | -3 906,36                | -3 906,36          |                  |
|   | 65400000         | Pertes sur créances irrécouvrables                           |                          |                    |                  |
|   | 68174000         | Dotation aux provisions pour dépréciation des créances clie  | 3 906,36                 | 3 906,36           |                  |
|   | 78174000         | Reprise sur provisions pour dépréciation des créances client |                          |                    |                  |
|   |                  |                                                              |                          |                    |                  |
|   |                  |                                                              |                          |                    |                  |
|   |                  |                                                              |                          |                    |                  |
|   |                  |                                                              |                          |                    |                  |
|   |                  |                                                              |                          |                    |                  |
|   |                  |                                                              |                          |                    |                  |
|   |                  |                                                              |                          |                    |                  |
|   |                  |                                                              |                          |                    |                  |
|   |                  |                                                              |                          |                    |                  |
|   |                  |                                                              |                          |                    |                  |
|   |                  |                                                              |                          |                    |                  |

### Créer une créance douteuse à partir de la consultation des comptes.

Créer un évènement depuis la consultation du compte général paramétré dans les créances douteuses (compte 416XXX)

Cette option permet de créer un nouvel événement depuis la consultation des comptes lorsque les écritures de constatation des créances douteuses ont déjà été saisies.

L'événement proposé sera différent selon qu'il s'agit d'une Nouvelle créance douteuse ou d'une diminution d'une créance douteuse déjà existante (Règlement).

Depuis Comptabilité > Consultation des comptes > Généraux

Sélectionnez le compte (416XXX) faisant référence aux créances douteuses qui a été paramétré depuis **Configuration > Outils de révision**.

Si vous cliquez sur une **ligne au débit** puis sur **Ecritures**, le menu disponible pour créer un événement est **Nouvelle créance douteuse**.

En revanche si vous cliquez sur la **ligne au crédit** le menu disponible est **Règlement**. Sélectionnez-la ligne de votre choix selon le besoin requis.

| 뿌                | omptabilite                                                                                                    | é > Co                         | nsultat                                                                                                    | ion des comp                                             | tes > Généraux |   |   |     |     |        |            |   |                     |         |                       |           |                                 |                 |                                                               |                                                                                                    |                                                               |                          |              |                  |                 |        |   |
|------------------|----------------------------------------------------------------------------------------------------|--------------------------------|----------------------------------------------------------------------------------------------------|----------------------------------------------------------|----------------|---|---|-----|-----|--------|------------|---|---------------------|---------|-----------------------|-----------|---------------------------------|-----------------|---------------------------------------------------------------|----------------------------------------------------------------------------------------------------|---------------------------------------------------------------|--------------------------|--------------|------------------|-----------------|--------|---|
| Tou              | is les comp                                                                                                    | tes                            |                                                                                                    |                                                          |                |   |   |     |     |        |            |   | Co                  | ompte 4 | 41610                 | 000 Créan | nces                            | douteuse        | s (collectif)                                                 |                                                                                                    |                                                               |                          |              |                  |                 |        |   |
| Tou              | 5                                                                                                    | Ŧ                              | Tous                                                                                                    | v                                                        | Tous           | Ŧ | Ð | θ ( | 8 7 | 7 - 18 | 9 <b>-</b> | = | <                   | >       | 4161                  | • 100     | 0                               | 98 ×            | Compte 👻                                                      | Ecritures                                                                                                    | •                                                             | ۶                        | 0            | ə •              | γ.              | • <    | • |
|                  | Numéro         Libelié         Solde N           10100000         Capital         -25 000.00 €           16400000         Emprunts a         -60 000.00 €           21500000         Installation         10 000.00 €           21820000         Matériel de         15 000.00 €           40110000         FOURNISSE         6 000.00 €           41110000         CLIENTS         28 952.28 € |                                | Solde N<br>-25 000.00 €<br>-60 000.00 €<br>10 000.00 €<br>15 000.00 €<br>6 000.00 €<br>28 952.28 €<br>B00.00 € |                                                          |                |   |   |     |     |        |            |   | Journal<br>OD<br>OD |         | Numiro de .<br>5<br>7 | D         | late<br>11/12/2022<br>0/12/2022 | Pièce<br>4<br>8 | Modif<br>Modif<br>Voir P<br>Lettre<br>Dé-le<br>Virem<br>Réaff | fier l'écritur<br>fier le comm<br>fier le fichie<br>l'immo.<br>er les écritu<br>ettrer les écri<br>nent de pos<br>lectation de<br>off | e<br>nentaire<br>sr<br>res<br>ritures<br>te à poste<br>compte |                          | FACT<br>E AC | 1 2 <sup>,</sup> | ébit<br>20.00 € | с<br>, |   |
|                  | 44570000<br>51200000<br>51210000<br>70700000                                                                                                    | TVA o<br>Bang<br>Bang<br>Vento | collect<br>ues<br>ues<br>es de                                                                                 | -6 192.05 €<br>60 400.00 €<br>1 000.00 €<br>-30 960.23 € |                |   |   |     |     |        |            |   | <                   | _       |                       |           |                                 |                 |                                                               | Notive<br>Règle                                                                                                    | ette orfanco                                                  | e douteuse<br>réance dou | neuse        | •                |                 |        | • |
| <del></del> ч Сс | mptabilité                                                                                                    | > Con                          | sultatio                                                                                                    | on des compte                                            | es > Généraux  |   |   |     |     |        |            |   |                     |         |                       |           |                                 |                 |                                                               |                                                                                                    |                                                               |                          |              |                  |                 |        |   |

| Tou  | s les compt | tes    |        |              |      |   |   |   |     |   |   |   | Co | ompte         | 41610 | 000 Cr      | éance | es dou      | teuse     | s (collect | if) |                    |          |                   |      |       |               |            |   |
|------|-------------|--------|--------|--------------|------|---|---|---|-----|---|---|---|----|---------------|-------|-------------|-------|-------------|-----------|------------|-----|--------------------|----------|-------------------|------|-------|---------------|------------|---|
| Tous |             | ٣      | Tous   |              | Tous | Ŧ | 8 | 8 | 7 🕶 | ø | • | ≡ | <  | >             | 4161  | 001 -       | 10    | 958         | $\propto$ | Compte     | •   | Ecritures 👻        |          |                   | Q    | Θ.    | γ.•           | <          | • |
| 0    | Numéro †    | Libeli | •      | Solde N      |      |   |   |   |     |   |   |   | 0  | Journal<br>OD |       | Numéro<br>5 | de    | Date 01/12/ | 2022      | Pièce<br>4 | _   | Modifie<br>Modifie | er l'écr | iture<br>mmentair | re   | FACT  | Débi<br>1 200 | it<br>00 € | 0 |
|      | 10100000    | Capita | al     | -25 000.00 € |      |   |   |   |     |   |   |   | S. | 00            |       | 7           |       | 20/12/      | 2022      | 8          |     | Modifie            | r le fi  | chier             |      | E AC. |               |            |   |
|      | 16400000    | Empri  | ints a | -60 000.00 € |      |   |   |   |     |   |   |   |    |               |       |             |       |             |           |            |     | Voir l'in          | nmo.     |                   |      |       |               |            |   |
|      | 21500000    | Instal | lation | 10 000.00 €  |      |   |   |   |     |   |   |   |    |               |       |             |       |             |           |            |     | Lettrer            | les éc   | ritures           |      |       |               |            |   |
|      | 21820000    | Matér  | iel de | 15 000.00 €  |      |   |   |   |     |   |   |   |    |               |       |             |       |             |           |            |     | Dé-lett            | rer les  | écritures         |      |       |               |            |   |
|      | 40110000    | FOUR   | NISSE  | 6 000.00 €   |      |   |   |   |     |   |   |   |    |               |       |             |       |             |           |            |     | Vireme             | nt de j  | poste à po        | ste  |       |               |            |   |
|      | 41110000    | CLIEN  | TS     | 28 952.28 €  |      |   |   |   |     |   |   |   | 4  |               |       |             |       |             |           |            |     | Réaffec            | tation   | de compt          | te   |       |               |            |   |
|      | 41610000    | Créan  | ces d  | 800.00 €     |      |   |   |   |     |   |   |   |    |               |       |             |       |             |           |            |     | Cut-off            |          |                   |      |       |               |            |   |
|      | 44570000    | TVA c  | ollect | -6 192.05 €  |      |   |   |   |     |   |   |   |    |               |       |             |       |             |           |            | - 1 | Nouvel             | le créa  | ince doute        | tuse |       |               |            |   |
|      | 51200000    | Banqu  | Jes    | 60 400.00 €  |      |   |   |   |     |   |   |   |    |               |       |             |       |             |           |            |     | Règlem             |          |                   |      | ise   |               |            |   |
|      | 51210000    | Banqu  | les    | 1 000.00 €   |      |   |   |   |     |   |   |   |    |               |       |             |       |             |           |            |     |                    |          |                   |      |       |               |            |   |
|      | 70700000    | Vente  | s de   | -30 960.23 € |      |   |   |   |     |   |   |   |    |               |       |             |       |             |           |            |     |                    |          |                   |      |       |               |            |   |
|      |             |        |        |              |      |   |   |   |     |   |   |   | 4  |               |       |             |       |             |           |            |     |                    |          |                   |      |       |               |            |   |

La fenêtre pour créer un nouvel événement s'affiche, les champs sont automatiquement repris de l'écriture mais peuvent être modifiés. Seuls deux champs doivent être renseignés :

- Code TVA
- Motif de dépréciation

Sélectionnez dans chacun des champs l'élément correspondant à votre besoin via le menu déroulant puis cliquez sur **Ok**.

| Créances douteuses                                         | ×  | Créances douteuses                                        | :: ×   |
|------------------------------------------------------------|----|-----------------------------------------------------------|--------|
| - Date d'inscription -<br>01/12/2022                       |    | Type<br>Règlement                                         | •      |
| - Nature de l'évênement<br>Nouvelle créance sur l'exercice |    | Date d'inscription                                        |        |
| CLT2 CLIENT2                                               |    | – Nature de l'évènement<br>Règlement sur créance douteuse |        |
| ACD : FACT202205-078                                       |    | CLT2 CLIENT2                                              | •      |
| - Montant TTC                                              |    | Libellé<br>BAISSE ACD : FACT202205-078                    |        |
| - Code tva -<br>TVA20 TVA 20% Débits -                     |    | Montant TTC 400                                           |        |
| 20                                                         |    | - Code two                                                | •      |
| Montant HT                                                 |    | 20                                                        |        |
| - Motif de dépréciation -<br>LIT Litige 50                 |    | Montant HT                                                |        |
| 50<br>50                                                   |    | - Mouf de dépréciation<br>LIT Litige 50                   | •      |
| 600 Montant                                                |    | 50                                                        | •      |
| OK ANNUL                                                   | ER | ОК                                                        | NNULER |

Un message confirme l'enregistrement de l'événement, cliquez sur **Ok** pour faire disparaître le message de confirmation.

Pour vérifier la bonne prise en compte, cliquez sur **Révision** > **Créances douteuses** > **Suivi des** créances douteuses.

La fenêtre suivante s'affiche, on remarque que le nouvel événement de type **Nouvelle créance** ou **Règlement** a bien été créé.

| 😤 Rév | ision > ( | Créances doute  | euses > S | Suivi des créa   | nces douteus | ses           |            |                  |           |                      |            |              | ×  |
|-------|-----------|-----------------|-----------|------------------|--------------|---------------|------------|------------------|-----------|----------------------|------------|--------------|----|
| Q     | Code tie  | rs, nom         |           |                  |              |               | Î          | Suppression      | Cloture   | énération de l'OD de | e dotatio  | on ou repris | se |
|       | Code      | Libellé         | Solde     | Nlle<br>créance  | Règlement    | Perte         | Fin exerc. | Provision<br>N-1 | Dotations | Reprises             | Pr         | ovision<br>N |    |
| -     | CLT2      | CLIENT2         | 0,00      | 1 200,00         | 0,00         | 0,00          | 1 200,00   | 0,00             | 500,00    | 0,00                 |            | 500,00       |    |
| Date  |           | Туре            | Libe      | ellé             |              | Montant<br>HT | Tva        | Montant<br>TTC   | Taux      | Motif                |            |              |    |
| 01/1: | 2/2022    | Nouvelle créanc | e ACI     | D : FACT202205-0 | 178          | 1 000,00      | 20 %       | 1 200,00         | 50 %      | Litige               |            | Î            |    |
| 20/1  | 2/2022    | Règlement       | BAI       | SSE ACD : FACT2  | 02205-078    | 333,33        | 20 %       | 400,00           | 50 %      | Litige               | <b>_</b> * | Î            |    |
|       | Total     |                 | 0,00      | 1 200,00         | 0,00         | 0,00          | 1200,00    | 0,00             | 500,00    | 0,00                 | !          | 500,00       |    |

# Créer un évènement depuis la consultation des comptes tiers clients avec génération d' une écriture d'OD et lettrage du compte tiers

Avec cette option il est possible de créer un nouvel événement depuis la consultation des comptes tiers clients.

La création de l'événement engendrera automatiquement l'écriture de constatation de créance douteuse ou de diminution d'une créance douteuse déjà existante et du lettrage du compte tiers.

Depuis Comptabilité > Consultation des comptes > Clients

Sélectionnez le client et sa facture impayée. Si vous cliquez sur une ligne au débit puis sur Ecritures, le menu disponible pour créer un événement est Nouvelle créance douteuse.

En cliquant sur la **ligne au crédit** le menu disponible est **Règlement**. Sélectionnez la ligne de votre choix.

| <del></del> ф (    | omptabilité | > Consultation | on des compte | es > Cli | ients |       |     |                     | ×   |         |        |            |       |         |                                |  |  |  |  |
|--------------------|-------------|----------------|---------------|----------|-------|-------|-----|---------------------|-----|---------|--------|------------|-------|---------|--------------------------------|--|--|--|--|
| Tous les comptes • |             |                |               |          |       |       |     | Compte CLT1 CLIENT1 |     |         |        |            |       |         |                                |  |  |  |  |
| Tous -             |             | * Tous         | *             | Θ        | ۵     | 7 • I | 8 - | =                   | <   |         | cuti 👻 | 0 58       | x   0 | ompte 👻 | Ecritures 👻 🔎 🔳                |  |  |  |  |
|                    | Code 1      | Nom usuel      | Solde N       |          |       |       |     |                     |     | Journal | Numéro | Date       | Pièce | Compte  | Modifier l'écriture            |  |  |  |  |
|                    |             | 110111 00001   |               |          |       |       |     |                     | 8   | VE      | 1      | 02/03/2022 | 2     | 411100  | Modifier le commentaire        |  |  |  |  |
|                    | CLT1        | CLIENT1        | 19 538.00 €   |          |       |       |     |                     |     | ODCD    | 1      | 15/04/2022 | 1     | 4161000 | Modifier le fichier            |  |  |  |  |
|                    | CLT2        | CLIENT2        | 10 214.28 €   |          |       |       |     |                     |     | ODCD    | 1      | 15/04/2022 | 1     | 4111000 | Voir l'immo.                   |  |  |  |  |
|                    |             |                |               |          |       |       |     |                     |     | VE      | 1      | 15/04/2022 | 4     | 4111000 | Lettrer les écritures          |  |  |  |  |
|                    |             |                |               |          |       |       |     |                     |     | VE      | 1      | 15/05/2022 | 5     | 4111000 | Dé-lettrer les écritures       |  |  |  |  |
|                    |             |                |               |          |       |       |     |                     | , 0 | BQE     | 1      | 30/10/2022 | 2     | 4111000 | Virement de poste à poste      |  |  |  |  |
|                    |             |                |               |          |       |       |     |                     |     | ODCD    | 1      | 30/10/2022 | 3     | 4111000 | Réaffectation de compte        |  |  |  |  |
|                    |             |                |               |          |       |       |     |                     | 0   | ODCD    | 1      | 30/10/2022 | 3     | 4161000 | Cut-off                        |  |  |  |  |
|                    |             |                |               |          |       |       |     |                     |     |         |        |            |       |         | Nouvelle créance douteuse      |  |  |  |  |
|                    |             |                |               |          |       |       |     |                     |     |         |        |            |       |         | Règlement sur créance douteuse |  |  |  |  |
|                    |             |                |               |          |       |       |     |                     |     |         |        |            |       |         |                                |  |  |  |  |
|                    |             |                |               |          |       |       |     |                     | +   |         |        |            |       |         | •                              |  |  |  |  |

| 뿌 (  | P Comptabilité > Consultation des comptes > Clients |           |             |   |     |    |                     |        |            |        |         |                                |  |  |  |  |
|------|-----------------------------------------------------|-----------|-------------|---|-----|----|---------------------|--------|------------|--------|---------|--------------------------------|--|--|--|--|
| То   | us les compt                                        | tes       |             |   | •   | С  | Compte CLT1 CLIENT1 |        |            |        |         |                                |  |  |  |  |
| Tous |                                                     | ▼ Tous    | *           | 8 | . ■ | <  | >   CLT             | 1      | 0 58 >     | ¢   00 | ompte 👻 | Ecritures 👻 🔎 😁                |  |  |  |  |
| _    | Code 1                                              | Nom usuel | Solde N     |   |     |    | Journal             | Numéro | Date       | Pièce  | Compte  | Modifier l'écriture            |  |  |  |  |
|      |                                                     |           |             |   |     | 0  | ODCD                | 2      | 02/03/2022 | 5      | 4161000 | Modifier le commentaire        |  |  |  |  |
|      | CLT1                                                | CLIENT1   | 19 538.00 € |   |     |    | ODCD                | 2      | 02/03/2022 | 5      | 4111000 | Modifier le fichier            |  |  |  |  |
|      | CLT2                                                | CLIENT2   | 10 214.28 € |   |     |    | VE                  | 1      | 02/03/2022 | 2      | 4111000 | Voir l'immo.                   |  |  |  |  |
|      |                                                     |           |             |   |     |    | ODCD                | 1      | 15/04/2022 | 1      | 4161000 | Lettrer les écritures          |  |  |  |  |
|      |                                                     |           |             |   |     |    | ODCD                | 1      | 15/04/2022 | 1      | 4111000 | Dé-lettrer les écritures       |  |  |  |  |
|      |                                                     |           |             |   |     | ۰, | VE                  | 1      | 15/04/2022 | 4      | 4111000 | Virement de poste à poste      |  |  |  |  |
|      |                                                     |           |             |   |     | 0  | VE                  | 1      | 15/05/2022 | 5      | 4111000 | Réaffectation de compte        |  |  |  |  |
|      |                                                     |           |             |   |     | Y  | BQE                 | 1      | 30/10/2022 | 2      | 4111000 | Cut-off                        |  |  |  |  |
|      |                                                     |           |             |   |     |    | ODCD                | 1      | 30/10/2022 | 3      | 4111000 | Nouvelle créance douteuse      |  |  |  |  |
|      |                                                     |           |             |   |     |    | ODCD                | 1      | 30/10/2022 | 3      | 4161000 | Règlement sur créance douteuse |  |  |  |  |

La fenêtre pour créer un nouvel événement s'affiche, les champs sont automatiquement repris de l'écriture mais peuvent être modifiés. Seuls deux champs doivent être renseignés :

- Code TVA
- Motif de dépréciation

Sélectionnez dans chacun des champs l'élément correspondant à votre besoin via le menu déroulant puis cliquez sur **Ok**.

| Créances douteuses                                         | :: ×    | Créances douteuses                                                                | :: ×    |
|------------------------------------------------------------|---------|-----------------------------------------------------------------------------------|---------|
| Type<br>Nouvelle créance                                   | •       | Règlement                                                                         | •       |
| Date d'inscription 02/03/2022                              |         | Date d'inscription<br>30/10/2022                                                  | •       |
| - Nature de l'événement<br>Nouvelle créance sur l'exercice |         | <ul> <li>Nature de l'évènement</li> <li>Règlement sur créance douteuse</li> </ul> |         |
| CLT1 CLIENT1                                               | •       | CLT1 CLIENT1                                                                      | •       |
| FACT202203-101                                             |         | RGLT PARTIEL FACT202203-101                                                       |         |
| Montant TTC                                                |         | Montant TTC                                                                       |         |
| Code tva<br>TVA20 TVA 20% Débits                           | •       | - Code tva<br>TVA20 TVA 20% Débits                                                | •       |
| 20                                                         |         | 20                                                                                |         |
| Montant HT                                                 |         | Montant HT                                                                        |         |
| / Motif de dépréciation<br>RED Redressement judiciaire 80  | •       | <ul> <li>Motif de dépréciation</li> <li>RED Redressement judiciaire 80</li> </ul> |         |
| ОК                                                         | ANNULER | ОК                                                                                | ANNULER |

Un message confirme l'enregistrement de l'événement, cliquez sur **Ok** pour faire disparaître le message de confirmation.

On remarque qu'une écriture a été générée et que le lettrage du compte client s'est fait automatiquement.

| 막 Con                   | nptabilité         | > Consultati | on des compt | es > Client | s               |     |        |                     |            |            |       |          |                |             |             |             | ×           |  |  |
|-------------------------|--------------------|--------------|--------------|-------------|-----------------|-----|--------|---------------------|------------|------------|-------|----------|----------------|-------------|-------------|-------------|-------------|--|--|
| Tous I                  | Tous les comptes • |              |              |             |                 |     | Co     | Compte CLT1 CLIENT1 |            |            |       |          |                |             |             |             |             |  |  |
| Tous 🔻 Tous 💌 🖨 🕅 🍸 🖛 🗮 |                    |              |              | <           | <b>&gt;</b>   c | LT1 | 0 BB 0 | <   Co              | ompte 👻 Ec | ritures 👻  |       | Q        | <b>e</b> • 1 7 | • « •       |             |             |             |  |  |
| _ Co                    | ode 1              | Nom usuel    | Solde N      |             |                 |     |        | Journal             | Numéro     | Date       | Pièce | Compte   | Référence      | Libellé     | Débit       | Crédit      | Code Lettra |  |  |
|                         |                    |              |              |             |                 |     |        | VE                  | 1          | 02/03/2022 | 2     | 41110000 |                | FACT20220   | 7 824.00 €  |             |             |  |  |
| CL                      | LTI                | CLIENT1      | 19 538.00 €  |             |                 |     |        | ODCD                | 1          | 15/04/2022 | 1     | 41610000 | Révision au    | Assistant c | 11 824.80 € |             |             |  |  |
| C CL                    | LT2                | CLIENT2      | 10 214.28 €  |             |                 |     |        | ODCD                | 1          | 15/04/2022 | 1     | 41110000 | Révision au    | Assistant c |             | 11 824.80 € | A           |  |  |
|                         |                    |              |              |             |                 |     |        | VE                  | 1          | 15/04/2022 | 4     | 41110000 |                | FACT20220   | 11 824.80 € |             | A           |  |  |
|                         |                    |              |              |             |                 |     |        | VE                  | 1          | 15/05/2022 | 5     | 41110000 |                | FACT20220   | 889.20 €    |             |             |  |  |
|                         |                    |              |              |             |                 |     | ۰,     | BQE                 | 1          | 30/10/2022 | 2     | 41110000 |                | RGLT PARTI  |             | 1 000.00 €  | в           |  |  |
|                         |                    |              |              |             |                 |     |        | ODCD                | 1          | 30/10/2022 | 3     | 41110000 | Révision au    | Assistant c | 1 000.00 €  |             | в           |  |  |
|                         |                    |              |              |             |                 |     |        | ODCD                | 1          | 30/10/2022 | 3     | 41610000 | Révision au    | Assistant c |             | 1 000.00 €  |             |  |  |
|                         |                    |              |              |             |                 |     |        |                     |            |            |       |          |                |             |             |             |             |  |  |
|                         |                    |              |              |             |                 |     |        |                     |            |            |       |          |                |             |             |             |             |  |  |
|                         |                    |              |              |             |                 |     |        |                     |            |            |       |          |                |             |             |             |             |  |  |
|                         |                    |              |              |             |                 |     |        |                     |            |            |       |          |                |             |             |             |             |  |  |
|                         |                    |              |              |             |                 |     |        |                     |            |            |       |          |                |             |             |             |             |  |  |

Pour vérifier le bonne prise en compte, cliquez sur **Révision > Créances douteuses > Suivi des créances douteuses.** 

La fenêtre suivante s'affiche, on remarque que le nouvel événement de type **Nouvelle créance** ou **Règlement** a bien été créé.

| ≗ Révision > Créances douteuses > Suivi des créances douteuses |        |                                                                                                    |              |                     |              |            |       |     |            |               |              |                       |           |              |          | ×  |
|----------------------------------------------------------------|--------|----------------------------------------------------------------------------------------------------|--------------|---------------------|--------------|------------|-------|-----|------------|---------------|--------------|-----------------------|-----------|--------------|----------|----|
|                                                                | Q (    | Code tier                                                                                                    | rs, nom      |                     |              |            |       |     | s<br>ا     | uppressi      | on 🛕 Cloture | ➡+ Génération de l'OD | de dotati | ion ou repri | se       |    |
|                                                                |        | Code                                                                                                    | Libellé      | Solde               | Nile créance | Règlement  | Perte |     | Fin exerc. | Provision N-1 |              | Dotations             | Reprises  | Pro          | vision N | -  |
|                                                                | •      | CLT2                                                                                                    | CLIENT2      | 0,00                | 10614,28     | 0,00       | 0,00  |     | 10614,28   | 0,00          | )            | 6776,18               | 0,00      |              | 6776,18  |    |
| ĺ                                                              | Ŧ      | CLT1                                                                                                    | CLIENT1      | 0,00                | 7824,00      | 1 000,00   | 0,00  |     | 6824,00    | 0,00          | )            | 4 549,34              | 0,00      |              | 4 549,34 | İ. |
|                                                                | Date   |                                                                                                    | Type Libellé |                     |              | Montant HT |       | Tva | Montan     | t TTC         | Taux         | Motif                 |           |              |          |    |
|                                                                | 02/03/ | 2022         Nouvelle créance         FACT202203-101           2022         Règlement         RGLT PARTIEL FACT2 |              | 03-101              | 6 520,00     |            | 20 %  | 78  | 7 824,00   |               | Redresseme   | nt judiciaire         |           | Î            |          |    |
|                                                                | 30/10/ |                                                                                                    |              | TIEL FACT202203-101 | 833,33       |            | 20 %  | 10  | 00,00      | 80 %          | Redresseme   | nt judiciaire         |           | Î            |          |    |
| Total                                                          |        |                                                                                                    |              | 0,00                | 18 438,28    | 1 000,00   | 0,00  | 1   | 17 438,28  | 0,00          | )            | 11 325,52             | 0,00      | 11           | 325,52   |    |